## **ISTRUZIONI PER L'ISCRIZIONE AL CORSO:**

## UTENZE GIA' IN POSSESSO DI CREDENZIALI DI ACCESSO ALLA PIATTAFORMA FAD:

- 1. Una volta effettuata l'iscrizione al corso, collegarsi tramite link che comparirà a video (https://elearning.izslt.it) alla piattaforma FAD;
- 2. Accedere con le proprie credenziali, <u>specifiche della piattaforma FAD;</u>

## NUOVE UTENZE PIATTAFORMA FAD

- 1. Una volta effettuata l'iscrizione al corso, il sistema in automatico creerà per voi un account con un <u>username uguale al vostro codice fiscale</u> ma NON una password.
- Per la creazione della password, in home page della piattaforma (<u>https://elearning.izslt.it</u>) effettuare il "recupero delle credenziali" cliccando su "Hai dimenticato username o la password? " inserendo la mail con la quale ci si è registrati sul gestionale della formazione nell'apposito campo.
- 3. Seguire le indicazioni riportate nel testo della mail per la creazione della password.
- 4. Inserire in home page, il proprio CODICE FISCALE ( username ) e la password scelta.